賽事採網路報名及電子郵件確認雙軌進行,請詳讀競賽規程後,先行至郵局劃撥報名費,於完成劃撥後,至以下網址填表報名:(報名網頁於截止日晚上將自動關閉)

http://www.garoc.org/formlist.aspx

並於完成後,將會收到系統自動發出之電子郵件(填表時請確認電子郵件無誤),將所收到的電子郵件 轉寄承辦人。如未收到電子郵件,請連絡承辦人。

報名網頁操作如下:

一、進入報名網頁後選擇所要參賽項目,點選後方"報名中"進入報名表填寫網頁。請確認報名賽事 正確無誤。

| P華民國高爾夫協會     Te Colf Association of The Republic of china           線上報名           上聚名稿         以供           LiseAfa         以供           105年遠灯之國際納高明夫哥等排名赛或铬密         近年世           選擇所要參賽項目,點選後方"報<br>名中"進入報名表填寫網頁 | 關於高協 最新 | 消息    高球規則        | 裁判教練        | 賽事資訊         | 最新排名 | 影音專區 | 下載中心 | 回首頁  聯絡高協   回主<br>相關網站 | Ī |
|----------------------------------------------------------------------------------------------------|---------|-------------------|-------------|--------------|------|------|------|------------------------|---|
| Light       線上報名         105年遠打全國第餘高開夫看季排名赛窗语表       近年         105年遠打全國第餘高開夫看季排名赛窗语表       近年         選擇所要參賽項目,點選後方"報<br>名中"進入報名表填寫網頁                                                                                 | () 中華   | 民國高爾夫             | 協會          |              | 1    |      |      |                        |   |
| 線上報名<br>比赛名稿<br>比赛名稿<br>105年達打全國第餘高爾夫希季排名賽<br>105年達打全國第餘高爾夫希季排名賽賣協赛<br>選擇所要參賽項目,點選後方"報<br>名中"進入報名表填寫網頁                                                                                                    | The G   | olf Association o | f The Repub | lic of china |      |      |      | P                      |   |
| 比赛名稿         联票           105年產打全國業餘高爾夫賽季排名赛窗檔表         鍵盘里           105年產打全國業餘高爾夫賽季排名赛窗檔表         鍵盘里           運業所要參賽項目,點選後方"報         選進里           名中"進入報名表填寫網頁                                                   |         |                   |             |              |      |      | Į    | 線上報名                   |   |
| 105年達打全國業編高爾夫賽季排名赛寅榕赛<br>選擇所要參賽項目,點選後方"報<br>名中"進入報名表填寫網頁                                                                                                    | 11.     | 105年清打全國業餘ā       | 爾夫泰委排名審     | 比赛           | 名稱   |      |      | 狀態                     |   |
| 選擇所要參賽項目,點選後方"報<br>名中"進入報名表填寫網頁                                                                                                    | 111     | 105年渣打全國業餘高       | 5爾夫春季排名賽貨   | 格賽           |      |      |      | 報名中                    |   |
| 名中"進入報名表填寫網頁                                                                                                    |         |                   |             | 選打           | 睪所要  | 參賽項  | 目,點選 | 建後方"報                  |   |
|                                                                                                    | and     |                   |             | 名            | ₽"進入 | 報名表  | 填寫網  | 国頁                     |   |
|                                                                                                    | Sign    |                   |             |              |      |      |      |                        |   |
| Sign                                                                                                    | · · up  |                   |             |              |      |      |      |                        |   |

二、完成報名表填寫;**請確實填寫,以利辦理保險及後續連絡通知。如電子郵件錯誤,將無法收到系統** 自動發出之確認郵件。

| 關於高協 量   | 新消息 高球規則                           | 裁判教練                          | 賽事資訊         | 最新排名   | ł    | 影音專區    | 下載中心       | 回首頁 聯絡)<br>相關網站 | 高協 回主貢 |
|----------|------------------------------------|-------------------------------|--------------|--------|------|---------|------------|-----------------|--------|
| the      | 華民國高爾<br>Golf Association          | 夫協會<br>of The Republic        | of china     | -      | 1    |         |            |                 |        |
| K        |                                    |                               |              |        | _    |         |            | 線上報名            |        |
| II.      | <b>活動</b><br>請詳閱競賽規程。<br>備註:為應我圈「{ | <b>3 105</b> 年<br>国人資料保護法」意冒, | 三 <b>渣打全</b> |        | 高爾   | 大春季     | 排名賽<br>進入季 | 資格賽<br>吸名表填     | 寫網     |
|          | 姓 名:                               |                               |              | 英文姓名(i | 美照): | First   | IT] XD 7   | Last            |        |
|          | 出生日期:                              | 1930 ▼ 年 1 ▼ )                | 1 1日         | 性      | 別:   | ●男 ◎3   | ý.         |                 |        |
| Andres   | 身分字號:                              |                               |              | 膳      | 食:   | ● 棄 ◎ } | <u></u>    |                 |        |
| Arres !! | 身 高:                               | cm                            |              | 體      | 重:   |         | kg         |                 |        |
|          |                                    |                               |              | 神      | 古・   |         |            |                 |        |
|          | 聯絡電話:                              |                               |              | 博      | ±€•  | ļ       |            |                 |        |
| Sign u   | 聯絡電話:<br>通訊處:                      | <b>T</b>                      |              |        | æ ·  |         |            |                 |        |

三、完成報名表填寫後請再檢查一次,再點選"確認送出",送出報名表。

|                  | 身 高:                  | 174 cm                                                                            | 體 重:   | 65 kg        |  |  |  |  |  |
|------------------|-----------------------|-----------------------------------------------------------------------------------|--------|--------------|--|--|--|--|--|
|                  | 聯絡電話:                 | 0932-000000                                                                       | 傳 真:   | 02-25160000  |  |  |  |  |  |
| Sign up          | 通訊處:                  | 台北市 ▼ 104 中山區 ▼▼<br>南京東路二段125號12樓之1                                               |        |              |  |  |  |  |  |
|                  | Email :               | garoc@garoc.org                                                                   |        |              |  |  |  |  |  |
|                  | 請假公函:                 | ●是 ◎否                                                                             | 公函單位:  | 中華民國高爾夫協會    |  |  |  |  |  |
| Carl State State | 緊急聯絡人:                | 張三                                                                                | 騧 係:   |              |  |  |  |  |  |
|                  | 聯絡電話:                 | 0932-111111                                                                       | 指導教練:  | 李四           |  |  |  |  |  |
| 完成報名表填寫後         | 學校名稱:                 | 商雄市園立中山大學管理系         年級:1           例 台北市私立XXX中學XX科/高雄市園立XX大學XX系           ① 社會人士 |        |              |  |  |  |  |  |
|                  | 培訓球場:                 | 無<br>如無培訓球場,本欄請填"無"                                                               | 組別:    | 公開組          |  |  |  |  |  |
|                  | 收據:                   | ●是 ◎否                                                                             | 收據抬頭:  | 中華民國高爾夫協會    |  |  |  |  |  |
| 劫进 唯论达山          | 匯款單號:                 | 00000990 錐例                                                                       | 參加區域:  | 不分區 ▼ / 3月 ▼ |  |  |  |  |  |
| 送出報名表 📐          | 匯款人.匯款金額.匯款日期請項於附註說明內 |                                                                                   |        |              |  |  |  |  |  |
|                  | Markey :              | Ⅲ:                                                                                |        |              |  |  |  |  |  |
|                  | 競賽規程:                 | 是否閱讀過歌集模提 🗹 已詳閱                                                                   |        |              |  |  |  |  |  |
|                  |                       |                                                                                   | 锭送出 取消 |              |  |  |  |  |  |

四、報名完成頁面通知跳出,請點選"確定"列印表格,留存報名表。

| C 孤狗 D 高幅 D 網頁後台 ■ 熱信 ■ hiBox X Yahoo<br>關於高峰 最新消息 高<br><b>中華民國</b> 語 | ● www.garoc.org 顯示:<br><sup> 報名完成!</sup><br><b> 點選確定,列印</b><br>■<br>■<br>■<br>■<br>■<br>■<br>■<br>■<br>■ | 表格 @定                | × ■ 翻譯 ● 法規類 ● 報名 ● 羅開 整 Ranking<br>回音直   點鈕高協   回主直<br>下載中心 相關網站 |
|-----------------------------------------------------------------------|----------------------------------------------------------------------------------------------------|----------------------|-------------------------------------------------------------------|
| 第注照版<br>備注: 流生                                                        | 活動說明 <b>105年渣打全</b><br><sup>機模型。</sup><br><sup>競機圖「個人資料保護法」意旨,本報名資料僅約</sup>                              | 國業餘高爾夫春              | <b>線上報名</b><br>季排名賽資格賽                                            |
| 9生                                                                    | 名:王五                                                                                                    | 英文姓名(護照): First Five | Last                                                              |
| 出生                                                                    | <b>▲日期:</b> 1995 ▼ 年 1 ▼ 月 1 ▼ 日                                                                         | 性別: ●男 〇             | <sup>0</sup> ф                                                    |
| 身分                                                                    | 学號: E121212121                                                                                           | 膳食: ●雖 〇             | ) <u></u>                                                         |
| 身                                                                     | 高: 174 cm                                                                                                | 體 重: 65              | kg                                                                |
| <b>時</b> 版                                                            | 隆電話: 0932-000000                                                                                         | 傳 真: 02-25160        | 000                                                               |
| Sign up                                                               | 訊 處:<br>南京東路二段125號12樓之1                                                                                  | •                    |                                                                   |

五、報名表送出後,將會收到系統自動發出之報名電子郵件,請將該郵件轉寄承辦人。如未收到電子 郵件,請連絡承辦人。